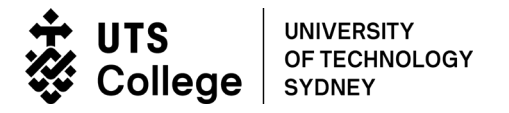

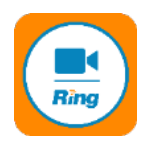

## How to access your remote class using RingCentral meeting

| ltem                              | Detail                                                                                                    |
|-----------------------------------|----------------------------------------------------------------------------------------------------|
| Purpose                           | The purpose of this guide is to provide instructions on how to access your remote class using RingCentral meeting.                                                                                                    |
|                                   | <b>Important:</b> Your will receive an email from your teacher with a link to your remote class. Make sure you check your UTS email account before each class.                                                                                                    |
|                                   | Joining your remote class                                                                                                    |
| Open email<br>from teacher        | To join your remote class, <b>click</b> the join from PC, MAC, Linux, iOS or Android link in                                                                                                    |
|                                   | Hi there,<br>Line 2 Ski is inviting you to a scheduled RingCentral meeting.<br>Topic: Not Schedule's Meeting<br>Time: Mar 22, 2020 10:20 AM Canberra, Melbourne, Sydney<br>LINK<br>Join from PC, Mac, Linux, iOS or Android: https://meetings.ringcentral.com/j/1481C31025<br>the email from your teacher.       |
| Downloading<br>the<br>RingCentral | Depending on your default web browser, you will be prompted to open and download the RingCentral app.                                                                                                    |
| арр                               | Your meeting should start in a few seconds<br>If RingCentral Meetings does not run in a moment,<br>Download & run RingCentral Meetings. Then click here to join the meeting.<br>If you cannot download or run the application, Join from your browser.<br>Sign up for a free RingCentral Meetings account today. |

## Follow the prompts.

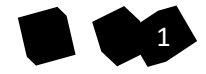

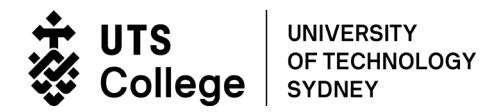

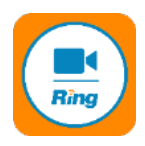

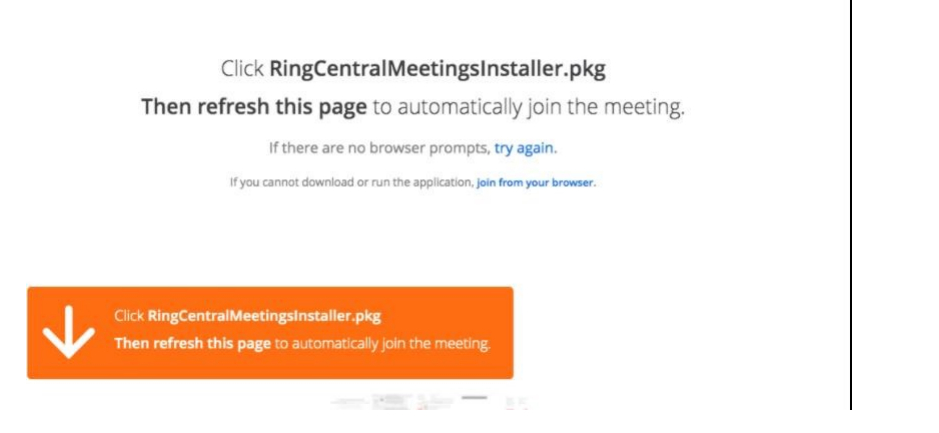

## Once the download is done, Run the installation File

Join The<br/>meetingOnce your teacher has started the meeting, Click Join with<br/>computer audio

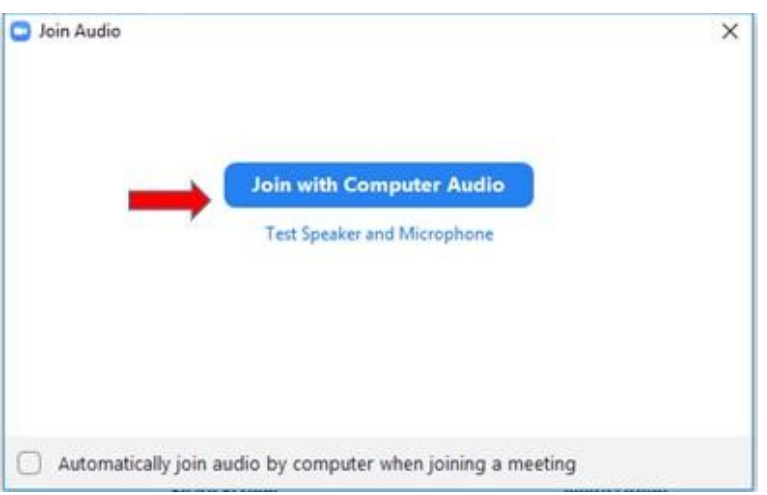

The following screen will be displayed

| Meeting topic:  | and a warming                       |               |
|-----------------|-------------------------------------|---------------|
| Host name:      | none                                |               |
| Invitation URL: | https://meetings.ringcentral.com/j, |               |
|                 | Copy URL                            |               |
| Participant ID: | 51                                  |               |
|                 |                                     | 2             |
| ·••             |                                     | <b>_</b>      |
| Join audio      | Share                               | Invite others |

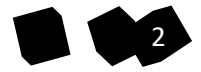

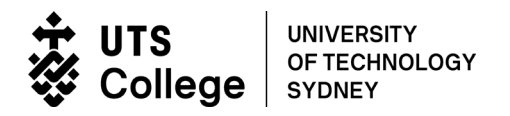

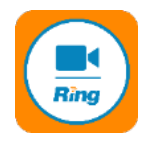

At the base of the screen is the RingCentral toolbar.

- 3. See the list of your classmates in the meeting
- 4. Share your screen
- 5. Ask a question or exchange information with your teacher and classmates

Note: Some of these features may be locked byyour teacher.

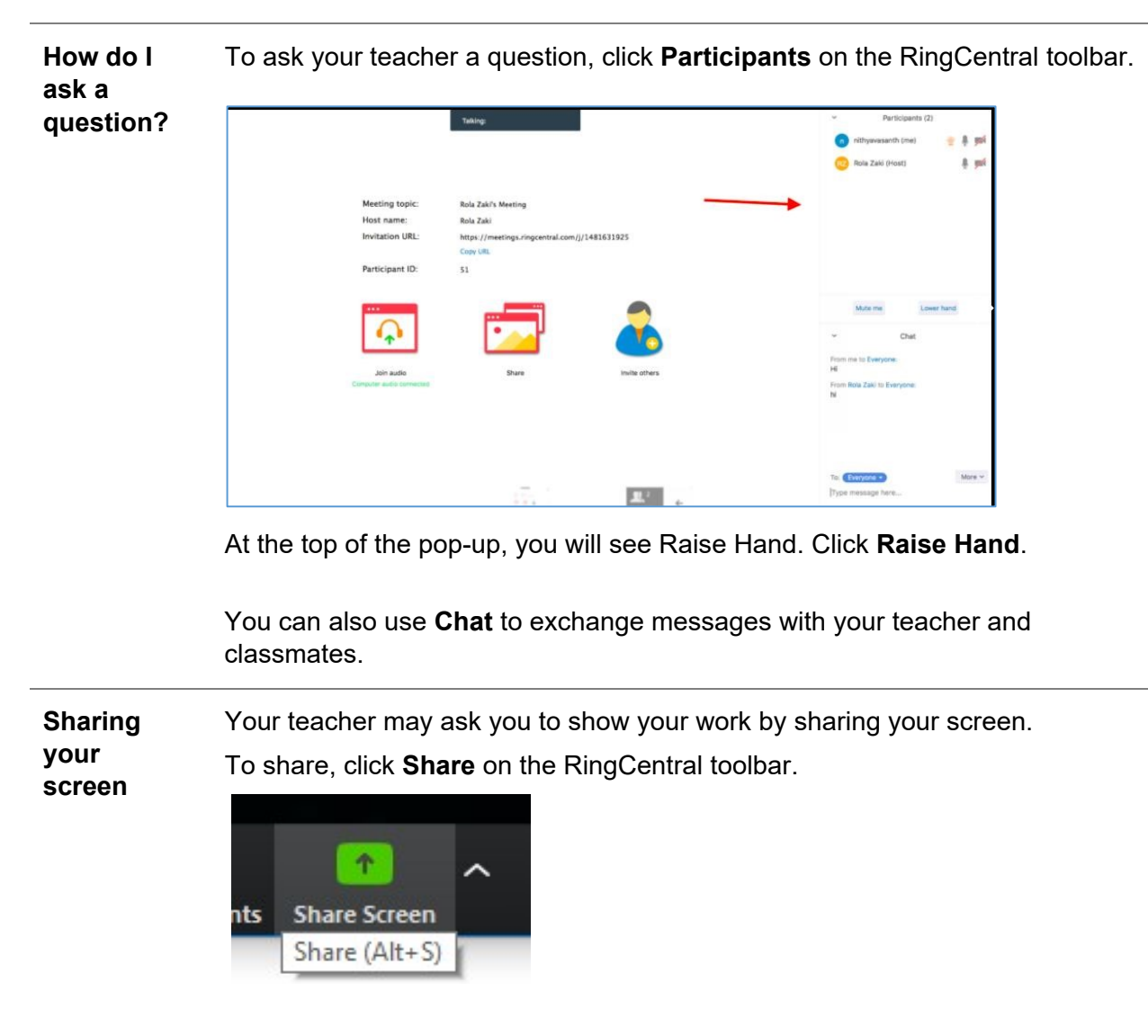

Select the screen you want to share.

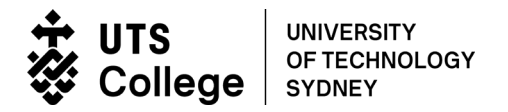

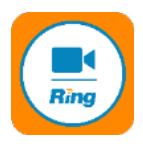

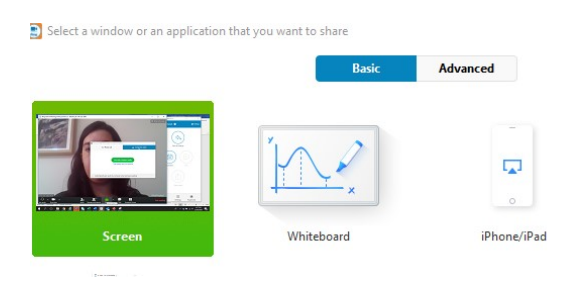

Click stop sharing when you are finished.

**Using the** Your teacher my ask you to write on the Whiteboard. whiteboard

To write on the Whiteboard, select Share.

From the pop-up window, select Whiteboard and then select Share.

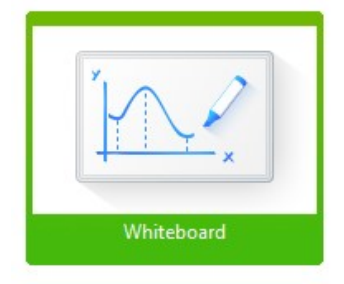

You will see a blank page with annotation tools at the top of the screen. Tap each tool to use it.

Click stop sharing when you are finished.

Using<br/>breakout<br/>roomsYour teacher may split you into groups using breakout rooms.To join the breakout room, select join breakout room.

| Meeting topic:  | investing is Meeting                |          |
|-----------------|-------------------------------------|----------|
| Host name:      | Free and 13                         |          |
| Invitation URL: | https://meetings.ringcentral.com//; |          |
|                 | Copy URL                            |          |
| Participi       | Breakout Rooms                      |          |
| ···· 💭          | Breakout Room 1                     | out Room |
|                 |                                     |          |

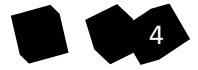